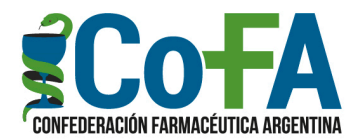

# **CONVENIO PAMI**

# NUEVO PANEL DE CONTROL DE FACTURACIÓN

Nuestra Confederación Farmacéutica Argentina ha creado un nuevo PANEL DE CONTROL de facturación y pagos del Convenio PAMI, al que pueden acceder todas las farmacias de nuestra red nacional de prestadores.

Esta novedad permitirá a las farmacias volver a acceder al conocimiento resumido y detallado de sus presentaciones, su liquidación quincenal, el estado de sus cobros, así como de una cuenta corriente del convenio para el seguimiento del estado de pagos.

Se trata de un desarrollo propio de nuestro Departamento de Sistemas ante la ausencia de una herramienta de información de esta naturaleza dentro del nuevo convenio, y consideramos que será un importante insumo de datos para el análisis de parte de cada farmacia del desarrollo de su prestación.

El PANEL DE CONTROL al que hoy ya pueden acceder todas las farmacias tiene los datos que consideramos esenciales, pero es nuestro propósito ir dotándolo progresivamente de mayor nivel informativo e incluso de gráficos estadísticos para mejor seguimiento de la propia prestación, así como de opciones imprimibles en breve plazo.

## PROCEDIMIENTOS PARA EL ACCESO

La farmacia debe ingresar a la web de COFA a través de su código de usuario y contraseña, encontrándose con el botón celeste de PANEL DE CONTROL.

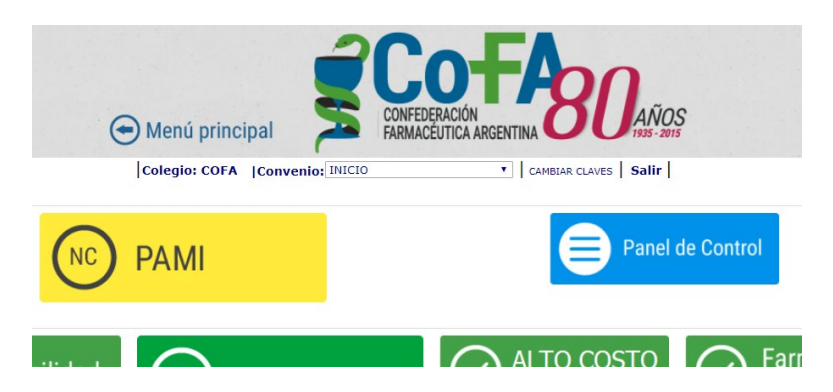

Una vez dentro de la pantalla de PANEL DE CONTROL se encontrará con las opciones LIQUIDACIÓN y CUENTA CORRIENTE.

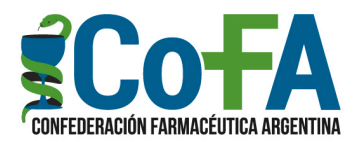

#### TABLERO DE DATOS DEL CONVENIO PAMI MEDICAMENTOS

LIQUIDACIÓN Cuadro de la composición total de la liquidación PAMI de la farmacia, por quincena y todos los segmentos. CUENTA CORRIENTE

Resumen del estado de pago general de cada quincena.

En la opción LIQUIDACIÓN podrá acceder a un detalle de la composición de la liquidación de cada quincena, optando en el menú PERÍODO, encontrándose disponibles desde la 2° quincena de Noviembre 2018 en adelante.

### <u>LIQUIDACIÓN</u>

La lectura del Resumen de Liquidación es bastante sencilla.

En un primer cuadro, en la parte superior, se observa el detalle de la presentación por PLAN,

| 9352                    | DDO: 2019 Abril 1ra. Quincena 🔻 |           |            |  |  |
|-------------------------|---------------------------------|-----------|------------|--|--|
|                         |                                 |           |            |  |  |
| PLAN                    | PVP PUBLICO                     | CCD       | PVPPAMI    |  |  |
| Facturación Tiras       | 23.215,74                       | 3.520,70  | 18.186,18  |  |  |
| Facturación Insulinas   | 73.841,27                       | 14.527,51 | 53.087,66  |  |  |
| Facturación Ambulatorio | 462,781.03                      | 64,235,09 | 371.016.94 |  |  |

| Concepto                         | Fecha      | Facturacion | Pagos      | Saldo      | Porcentaje |
|----------------------------------|------------|-------------|------------|------------|------------|
| PVP PAMI                         |            | 442.290,78  |            | 442.290,78 |            |
| AFILIADO                         |            | 98.088,05   |            | 344.202,73 | 22,18 %    |
| A CARGO OS                       |            |             |            | 344.202,73 |            |
| BONIFICACION<br>AMBU/INSUL/TIRAS |            | 64.850,32   |            | 279.352,41 | 14,66 %    |
| A COBRAR                         |            |             |            | 279.352,41 |            |
| NRF / NRFD                       | 29/04/2019 |             | 120.291,84 | 159.060,57 | 27,20 %    |
| EFVO ANTICIPO                    | 30/04/2019 |             | 75.254,85  | 83.805,72  | 17,01 %    |
| AJUSTE/DEBITO                    |            |             | 0,00       | 83.805,72  | 0,00 %     |
| EFVO SALDO                       |            |             | 83.805,72  | 83.805,72  | 18,95 %    |

sus diversas formas y oportunidades.

El registro de los pagos permite ver el que la parte del anticipo que se abona mediante nota de crédito (sumada la totalidad de las notas emitidas excluidas las CCD), luego el efectivo que completa el anticipo, un renglón para identificar eventuales débitos o ajustes y finalmente el efectivo del saldo definitivo para completar la liquidación.

indicando el PVP Público, el PVP PAMI y la diferencia abonada por Nota Compensatoria CCD para alcanzar el costo de droguería.

En un segundo cuadro, y a partir del PVP PAMI, en este caso sumados todos los segmentos de la prestación, se van sucediendo los datos de desagregación de lo facturado.

En primera instancia lo que ha correspondido al pago en mostrador de parte del afiliado, en segunda instancia el importe a cargo de la obra social antes de bonificación, en tercer lugar el aporte/bonificación de la farmacia (sumada la totalidad de los segmentos) y finalmente el importe neto a cobrar a partir del cual se sucederán los pagos en

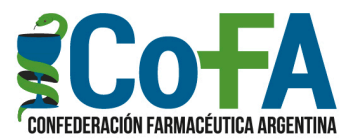

En el caso de los pagos, cada uno es acompañado con la información de la fecha en que se realizó, y en cada segmento de pago, así como en lo que representa el pago del afiliado y la bonificación, se consignan los correspondientes porcentajes de lo que significan esos segmentos sobre el PVP PAMI facturado. Esta herramienta de los porcentajes es importante para que la farmacia pueda tener previsiones de la composición futura de la composición de sus presentaciones ya que es habitual que cada farmacia repita con regularidad, de quincena en quincena, las porcentualidades de cada renglón informado en la liquidación del PANEL; de manera que cuando se realiza el cierre una farmacia puede suponer cuánto será el importe que recibirá en cada momento de pago.

## **CUENTA CORRIENTE**

Una vez ingresado a esta pantalla mediante el ítem Cuenta Corriente se puede observar un resumen por quincena del movimiento general de pagos, observándose las prestaciones del año 2019.

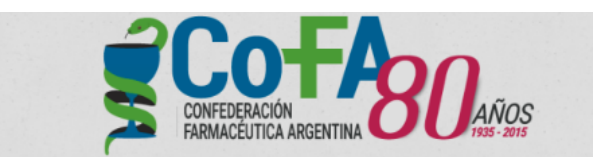

CUENTA CORRIENTE DE LIQUIDACIÓN CONVENIO PAMI

| DETALLE | ADEUDADO  | PENDIENTE  | PAGADO       | A COBRAR     | PERIODO         |
|---------|-----------|------------|--------------|--------------|-----------------|
|         | 0,00      | 0,00       | 326.811,91   | 326.811,91   | 1° Enero 2019   |
|         | 0,00      | 0,00       | 180.926,98   | 180.926,98   | 2° Enero 2019   |
|         | 0,00      | 0,00       | 286.745,04   | 288.745,04   | 1° Febrero 2019 |
|         | 61.402,04 | 61.402,04  | 137.454,37   | 198.856,41   | 2° Febrero 2019 |
|         | 0,00      | 102.384,77 | 222.534,22   | 324.918,99   | 1° Marzo 2019   |
|         | 0.00      | 84.974,44  | 180.187,11   | 265.161,55   | 2° Marzo 2019   |
|         | 0.00      | 90.232,28  | 189.120,13   | 279.352,41   | 1° Abril 2019   |
|         | 61 402 04 | 228 992 52 | 1 523 779 76 | 1 862 773 29 | Totales         |

En el cuadro se parte del Importe Neto a Cobrar (descontada la bonificación), una segunda columna con los importes abonados, luego los importes pendientes de pago, en caso de existir, y finalmente la columna en la que se registran los importes adeudados, constituida por los pendientes cuyo plazo de pago haya sido superado.

Al final de cada línea de quincena aparece un ícono en el que haciendo click se *linkea* a la pantalla del detalle de LIQUIDACIÓN más arriba descripto.